#### **FONCTIONNEMENT LECTEUR CODE-BARRES EDA 50**

ATTENTION : Le lecteur code-barres se charge (batterie) via une prise de courant. Il vous convient de le laisser se charger (au minimum 4 heure) avant toute utilisation.

#### Sur le lecteur code-Barres

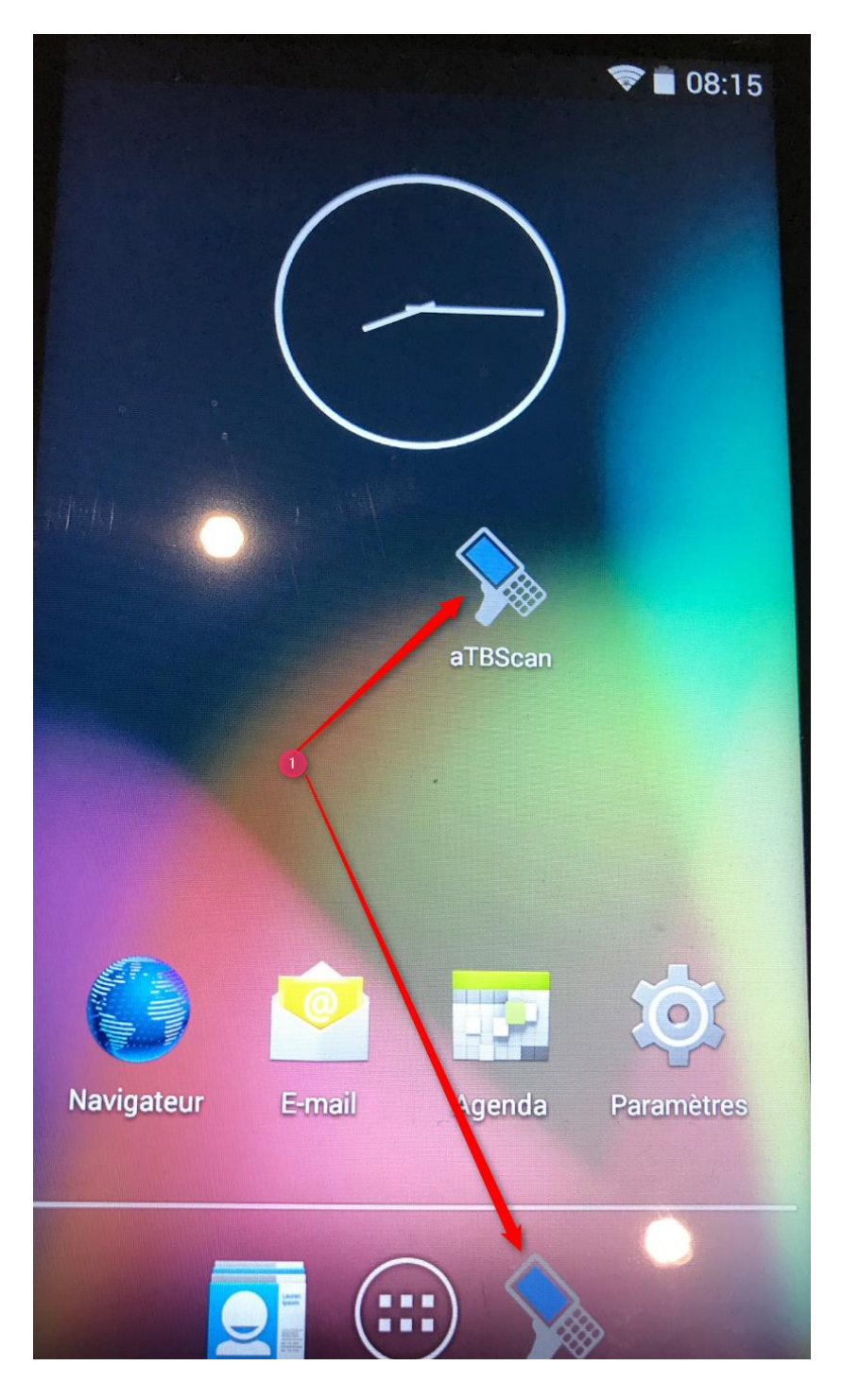

Cliquez sur l'icône ATBSCAN pour lancer l'applicatif

### **MENU DE L'APPLICATIF**

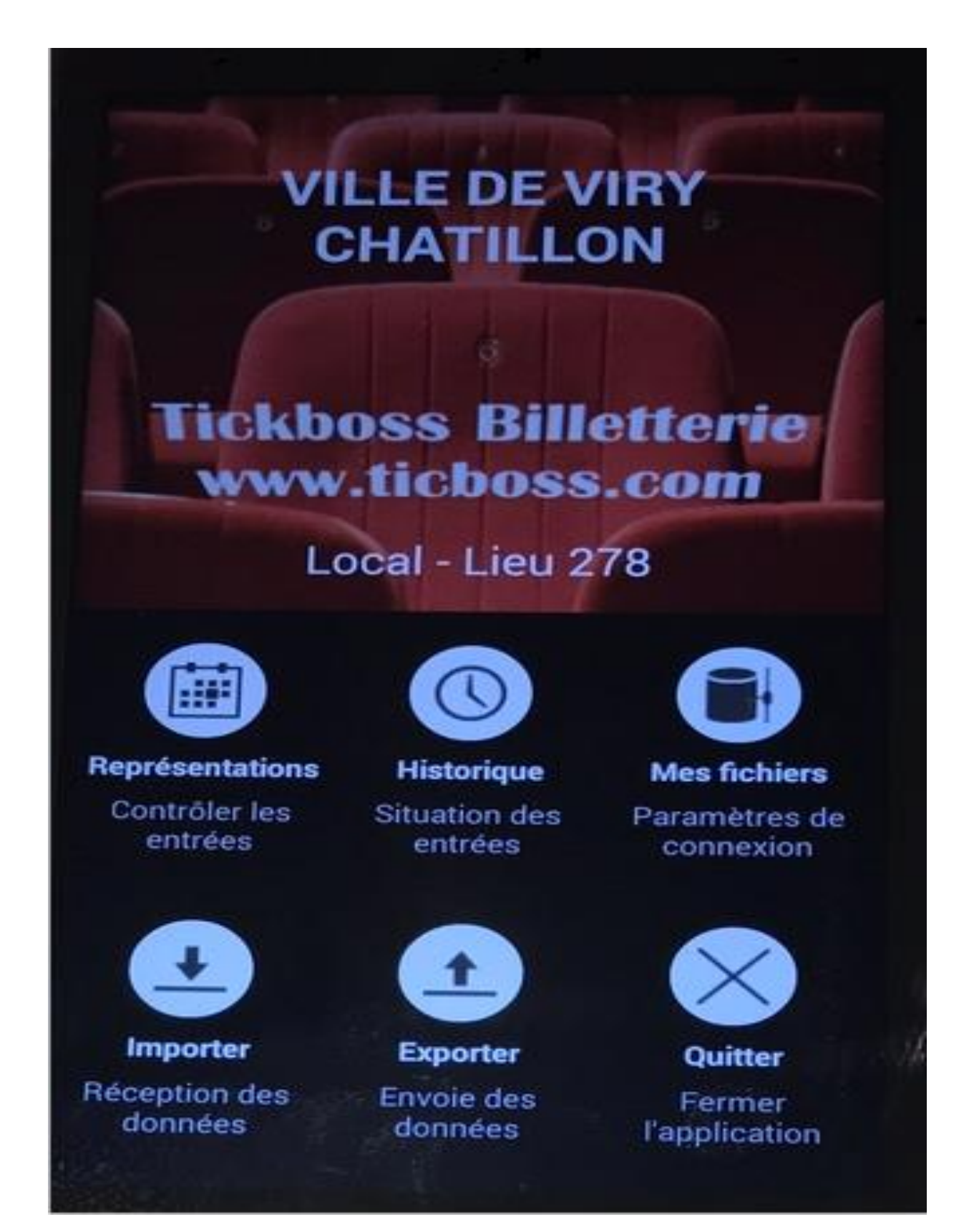

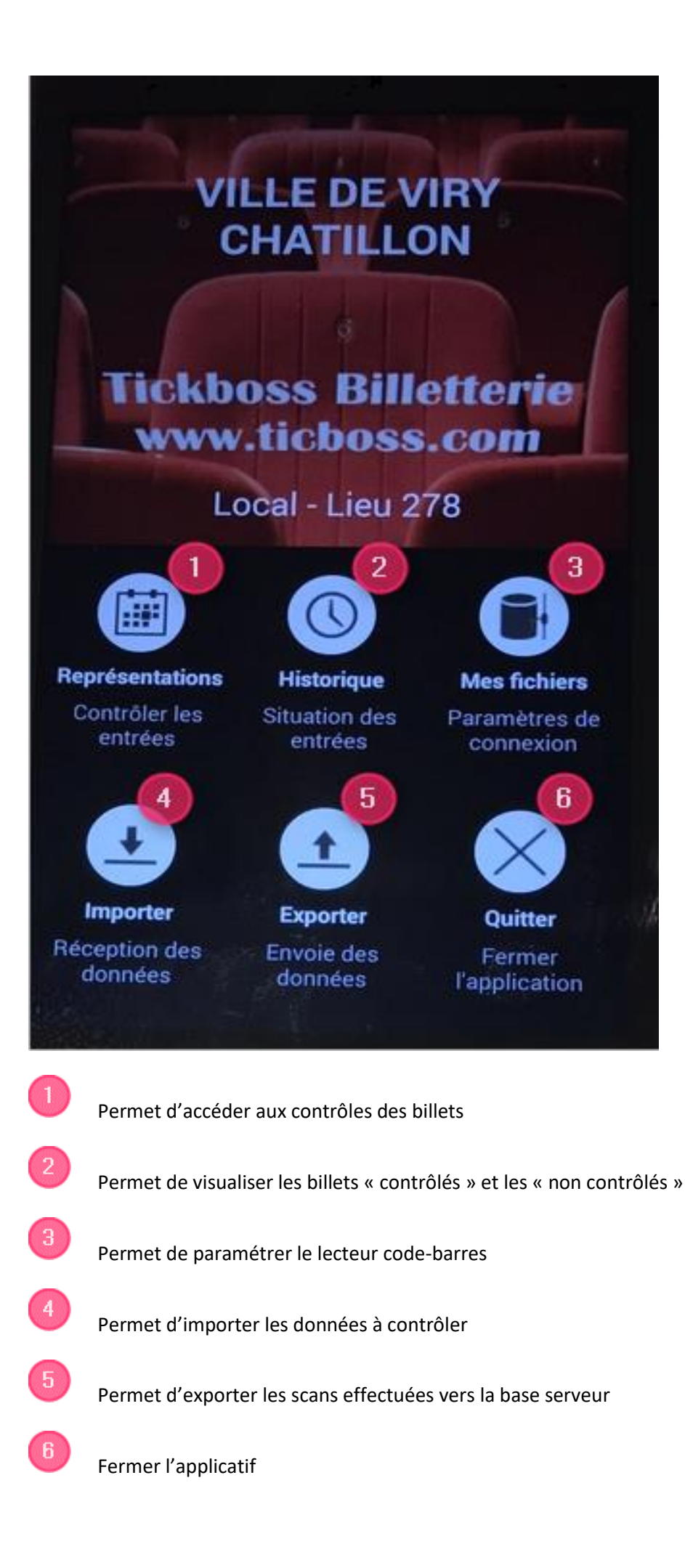

### LANCER L'IMPORTATION DES DONNEES A SCANNER

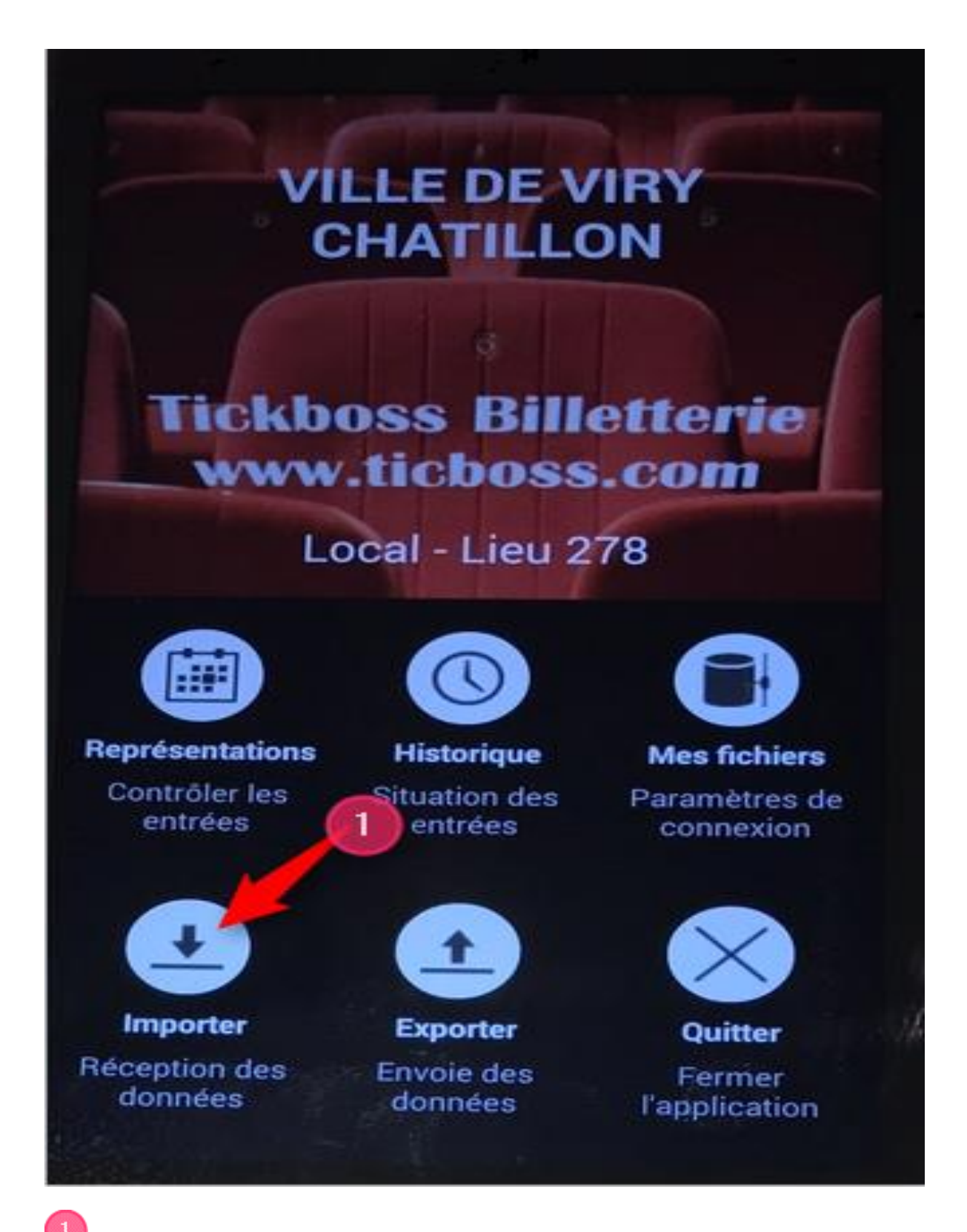

Permet de récupérer les données à scanner depuis la plateforme internet

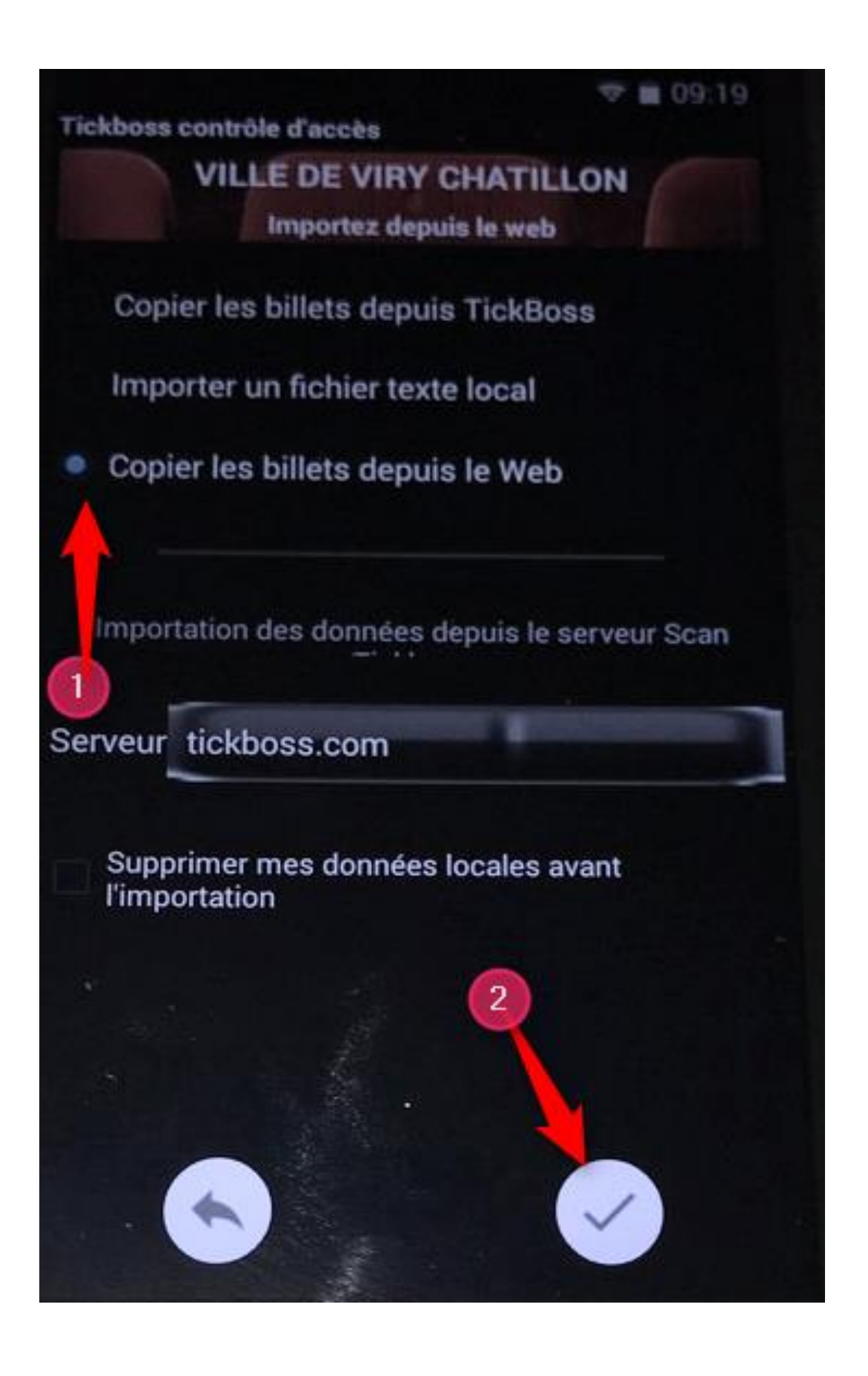

Sélectionnez « COPIER LES BILLETS DEPUIS LE WEB » puis cliquez sur VALIDER

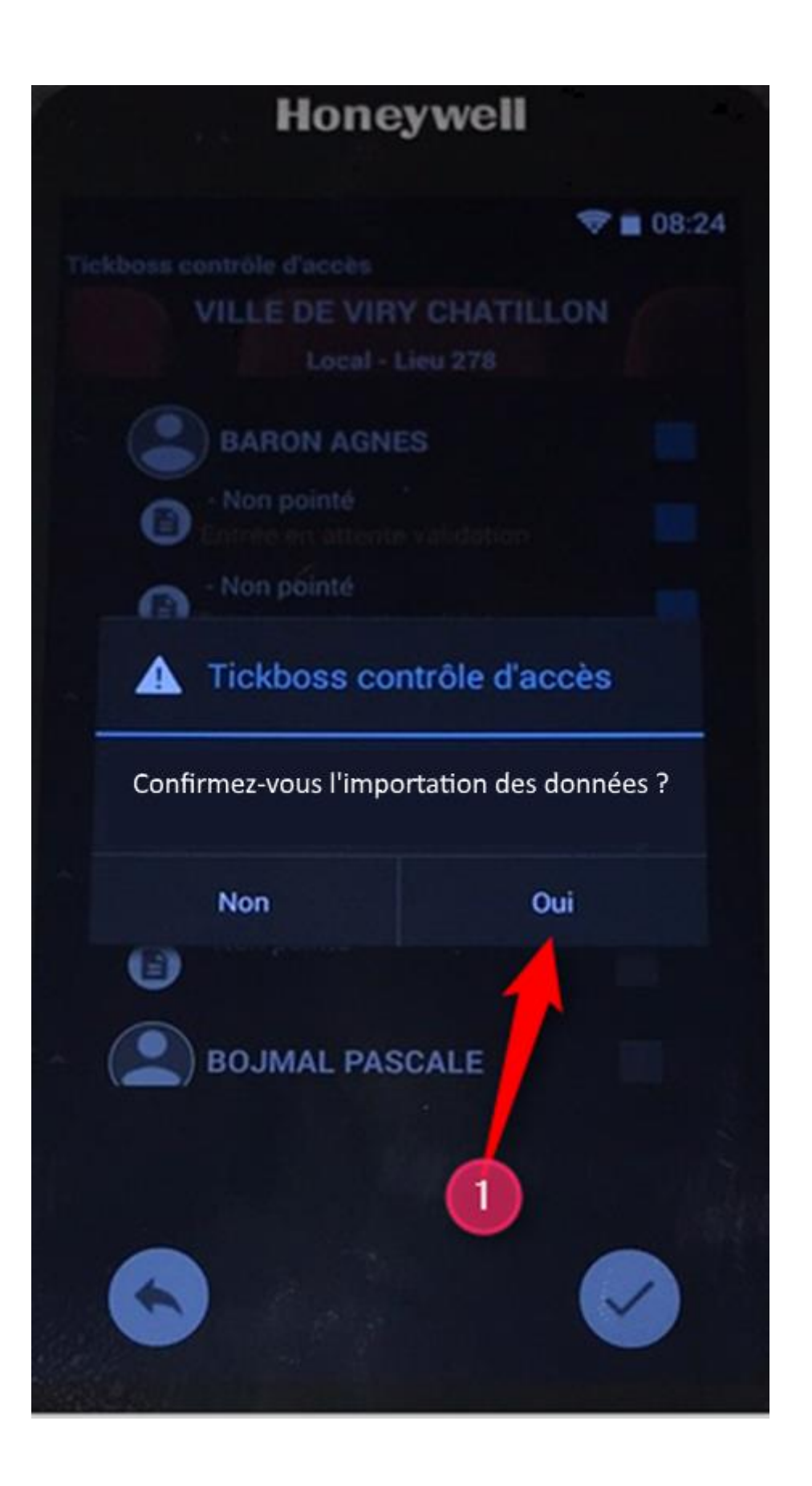

Confirmez l'importation des données à scanner

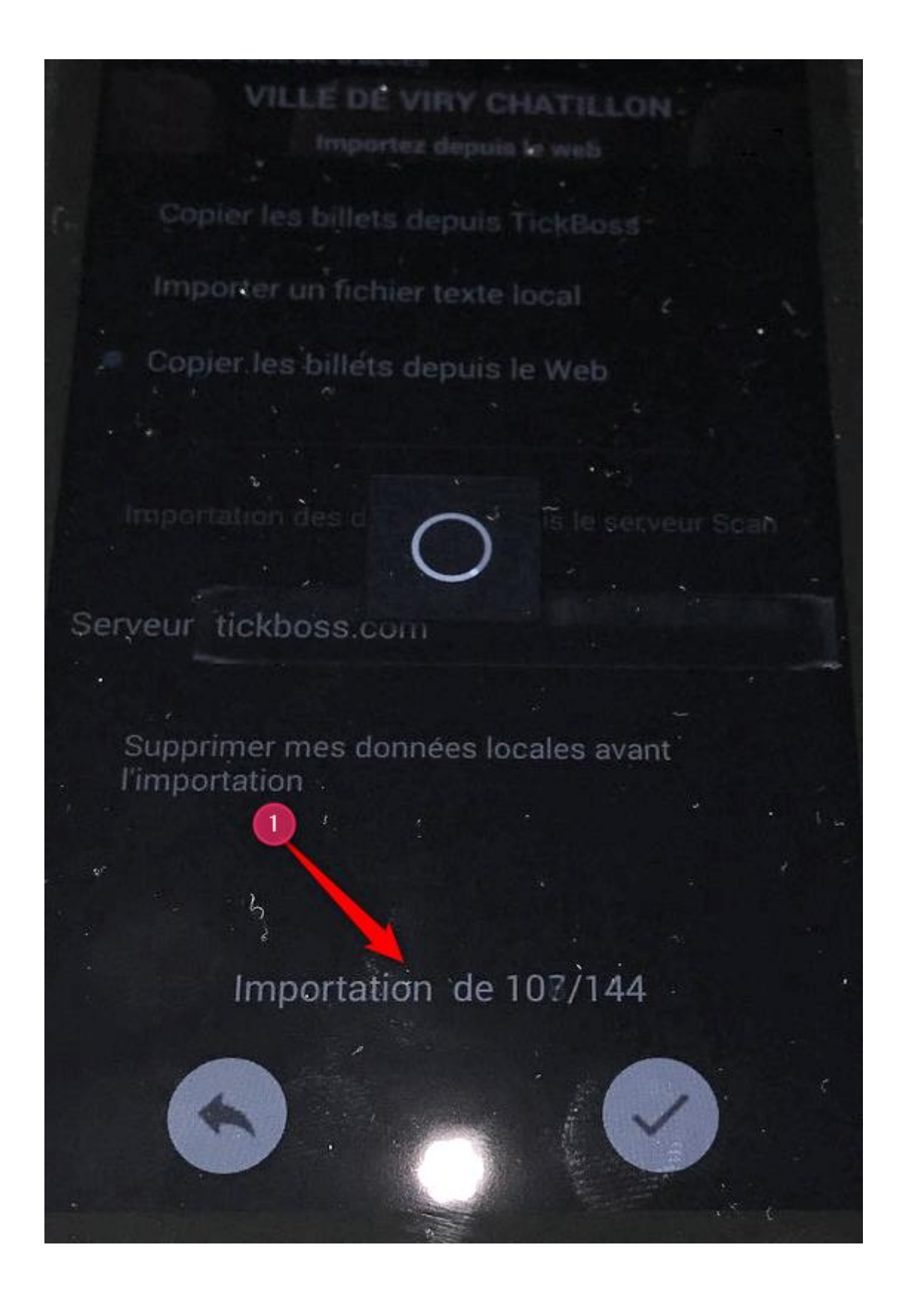

Avancement de l'importation

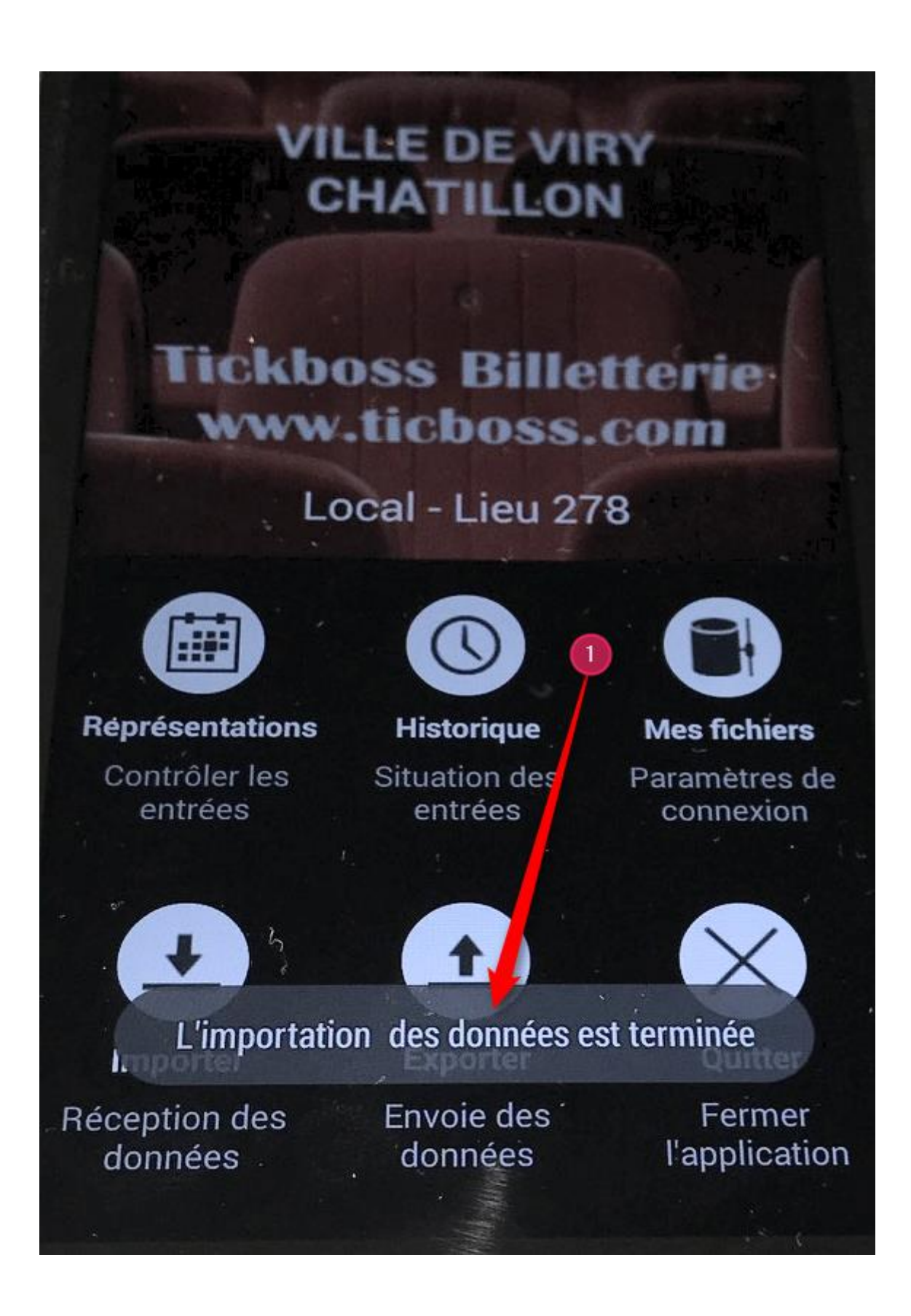

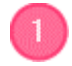

Un message vous indique que l'importation est terminée

# ATTENTION !!!

Avant de re-importer un nouvel événement pensez à exporter la totalité des SCANS effectués sur l'événement actuel. L'export vous permettra à partir d'un outil spécifique de pouvoir consulter les billets scannés/non scannés. Il faut juste penser à EXPORTER (option 5 au menu) avant d'intégrer un nouvel événement.

L'export est à utiliser quand vous êtes en mode autonome (local). Pour les 2 autres modes (réseau et Web) ce n'est pas nécessaire.

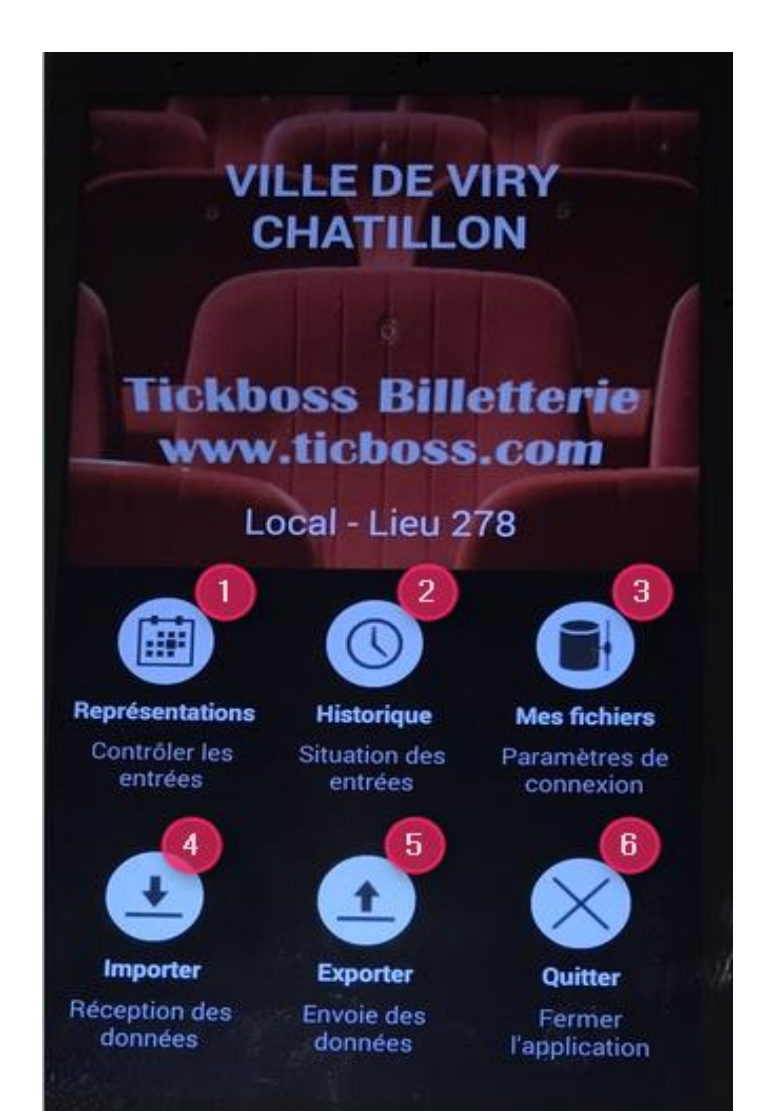

# LANCER LE CONTRÔLE DES BILLETS

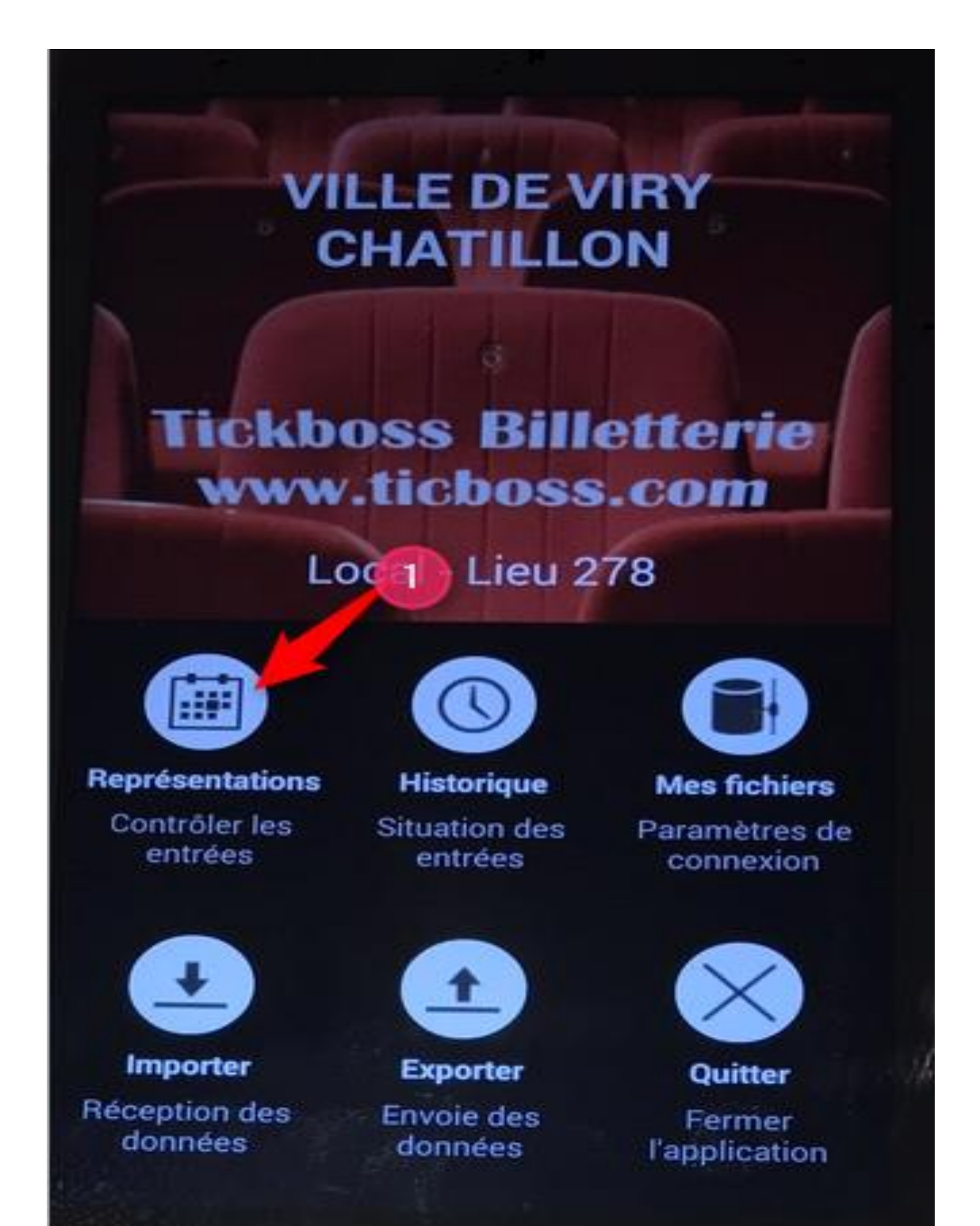

Accédez au SCAN des billets électroniques

(1)

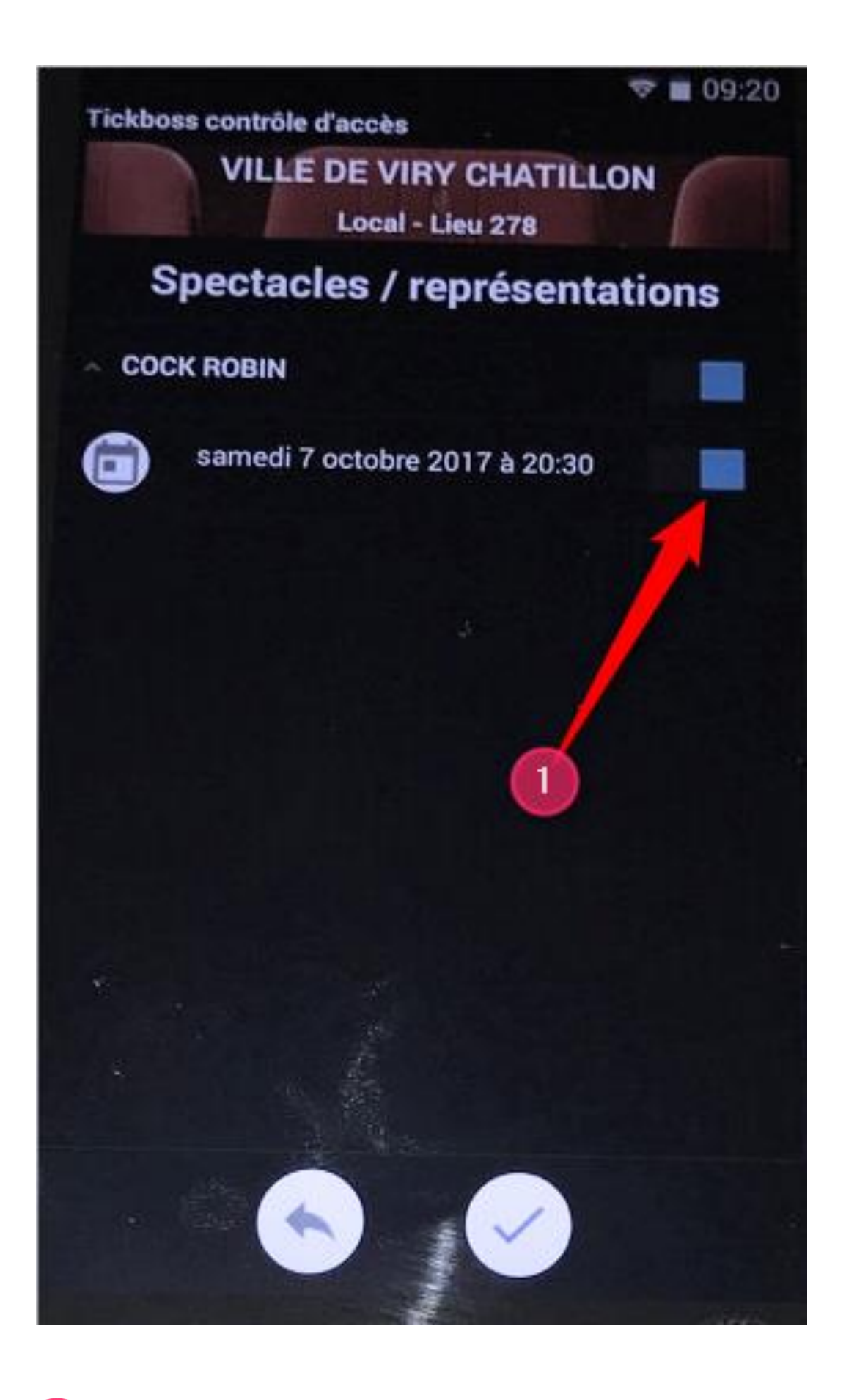

Sélectionnez-le ou les spectacles à contrôler

Tickboss contrôle d'accès

#### VILLE DE VIRY CHATILLON

Local - Lieu 278

#### COCK ROBIN THÉÂTRE DE L'ENVOL 07/10/17 à 20:30

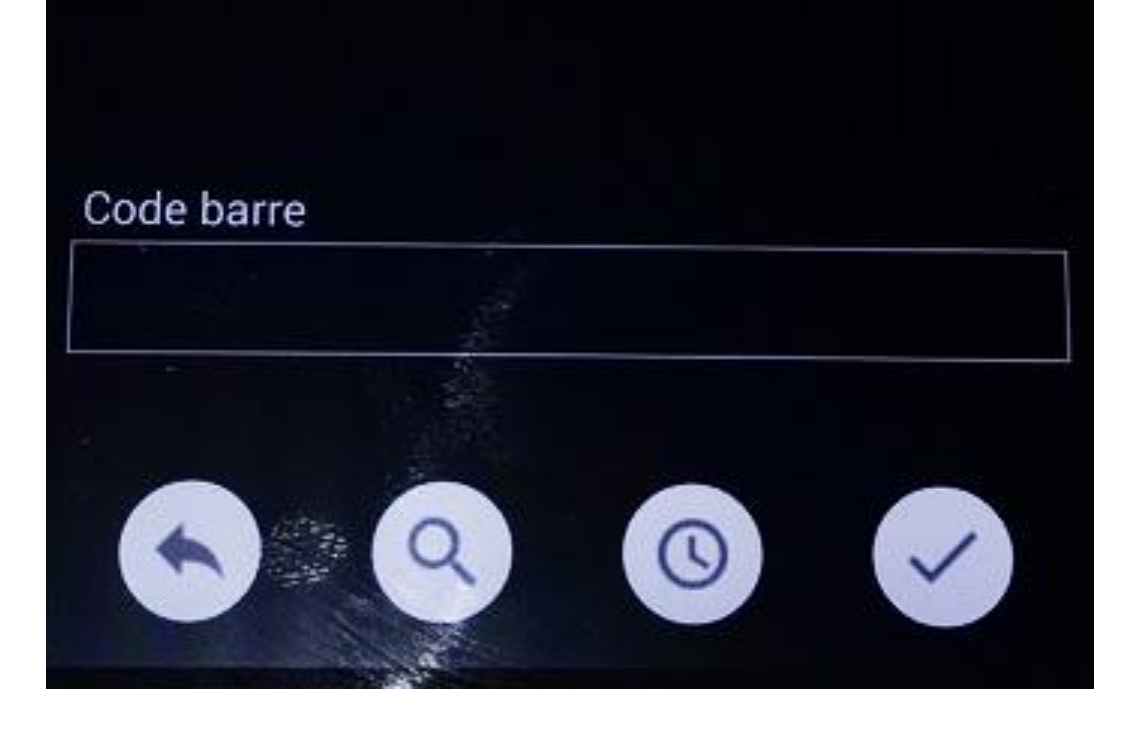

Vous pouvez commencer à scanner les billets électroniques, dès que vous êtes sur cet écran

Tickboss contrôle d'accès

VILLE DE VIRY CHATILLON

08:24

Local - Lieu 278

COCK ROBIN THÉÂTRE DE L'ENVOL 07/10/17 à 20:30

Annuler la dernière entrée

BARON AGNES Code : B20294352 - Panier : 0 Entrée(s) : 0 Restant : 0 Placement libre

Code barre

Lorsque vous scannez, si le code-barres est valide, l'information relative à ce contrôle s'affiche pour vérification. Dans le cas contraire un message vous indique que le code-barres n'existe pas ou à déjà été contrôlé.

# AUTRES FONCTIONNALITES DEPUIS L'ECRAN DE SCAN

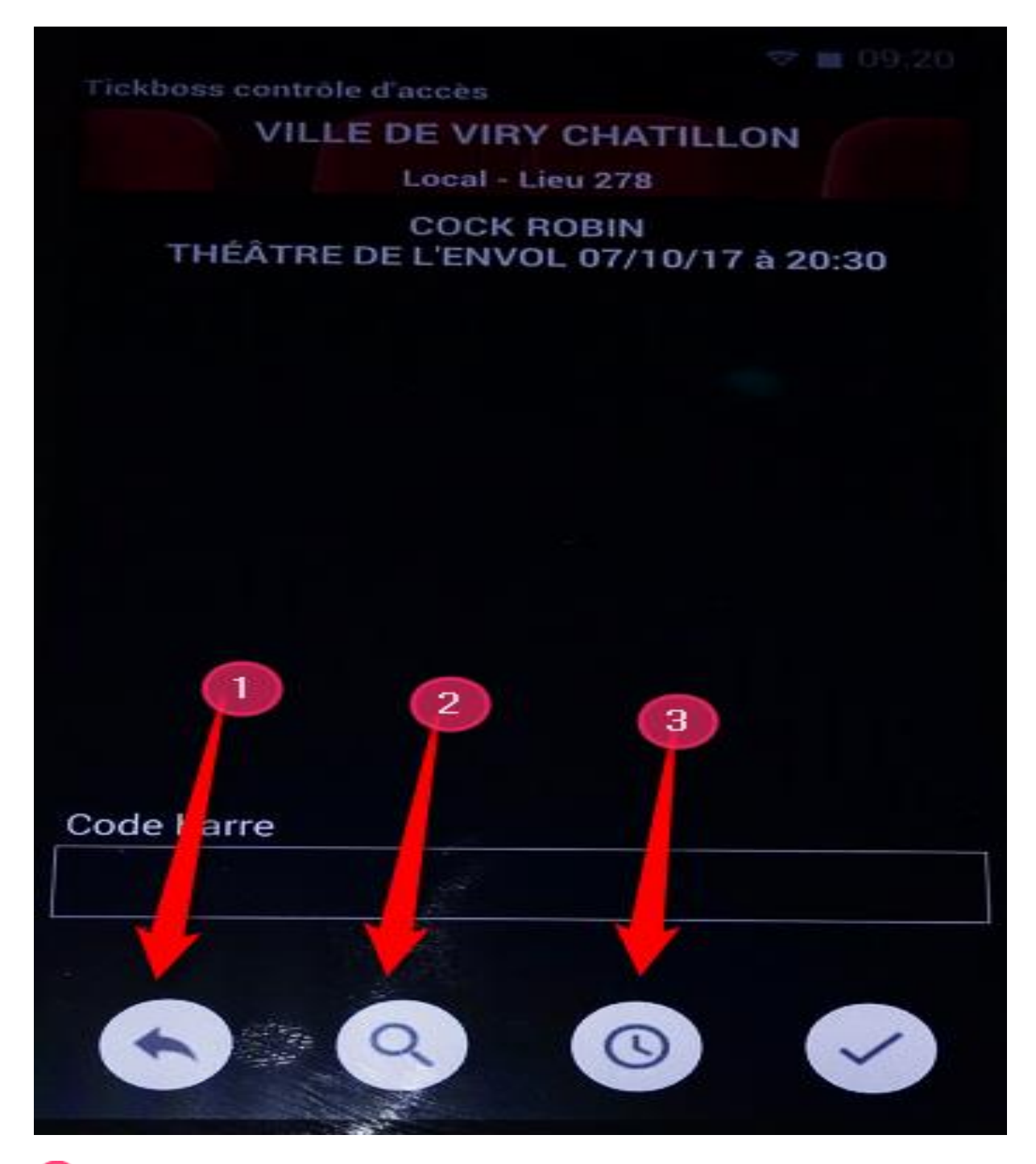

Permet de sortir de l'écran de SCAN

Permet d'accéder à la recherche manuelle d'un spectateur si celui-ci n'a son billet électronique. On va effectuer une validation à partir du nom de l'acheteur.

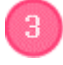

Permet de vérifier les totaux des billets « scannés » et « non scannés »

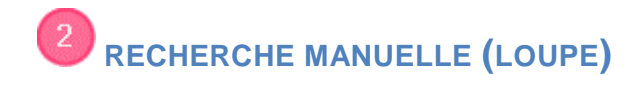

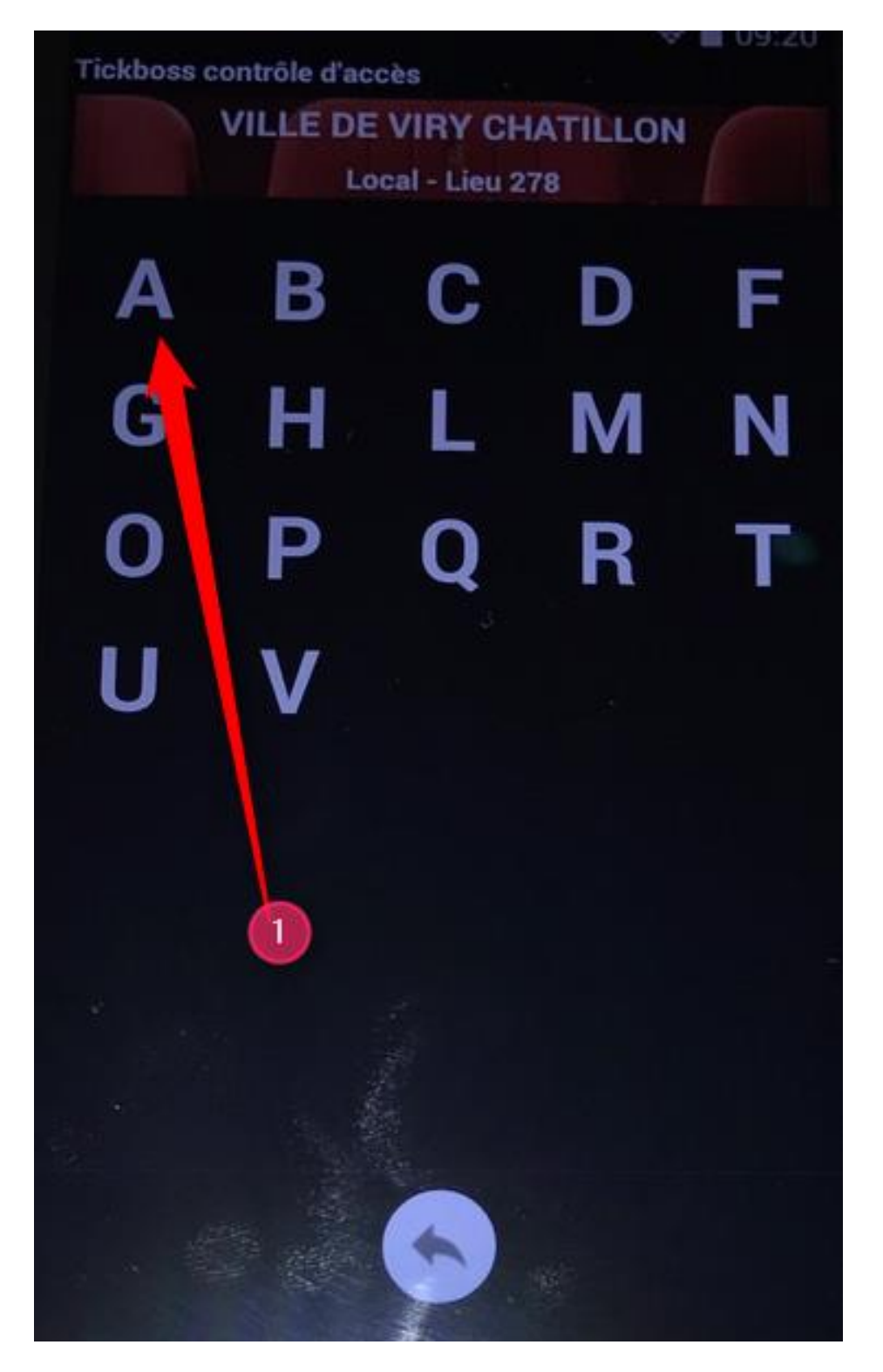

RECHERCHE MANUELLE (LOUPE)

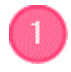

Sélectionnez une lettre correspondant au nom de l'acheteur

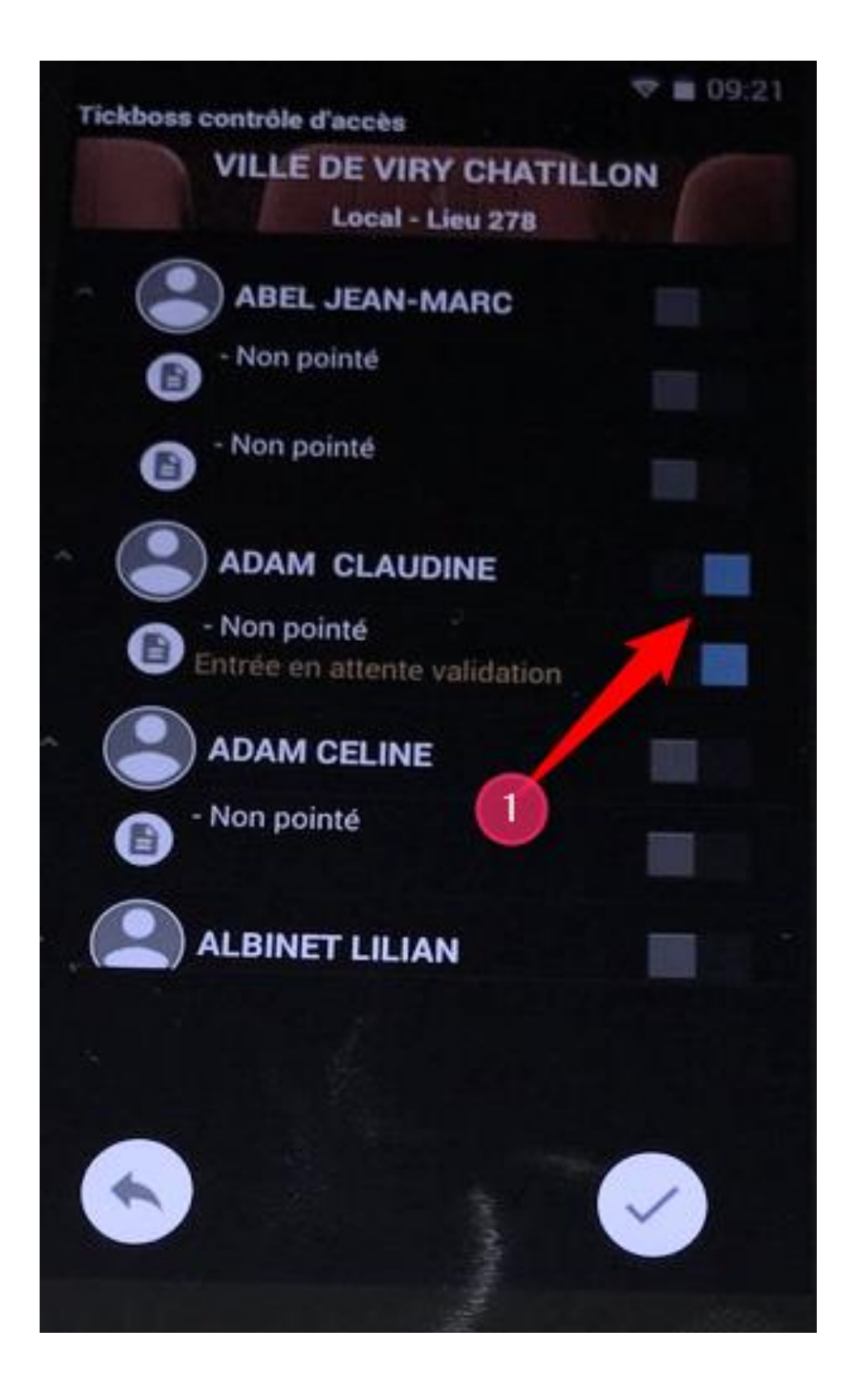

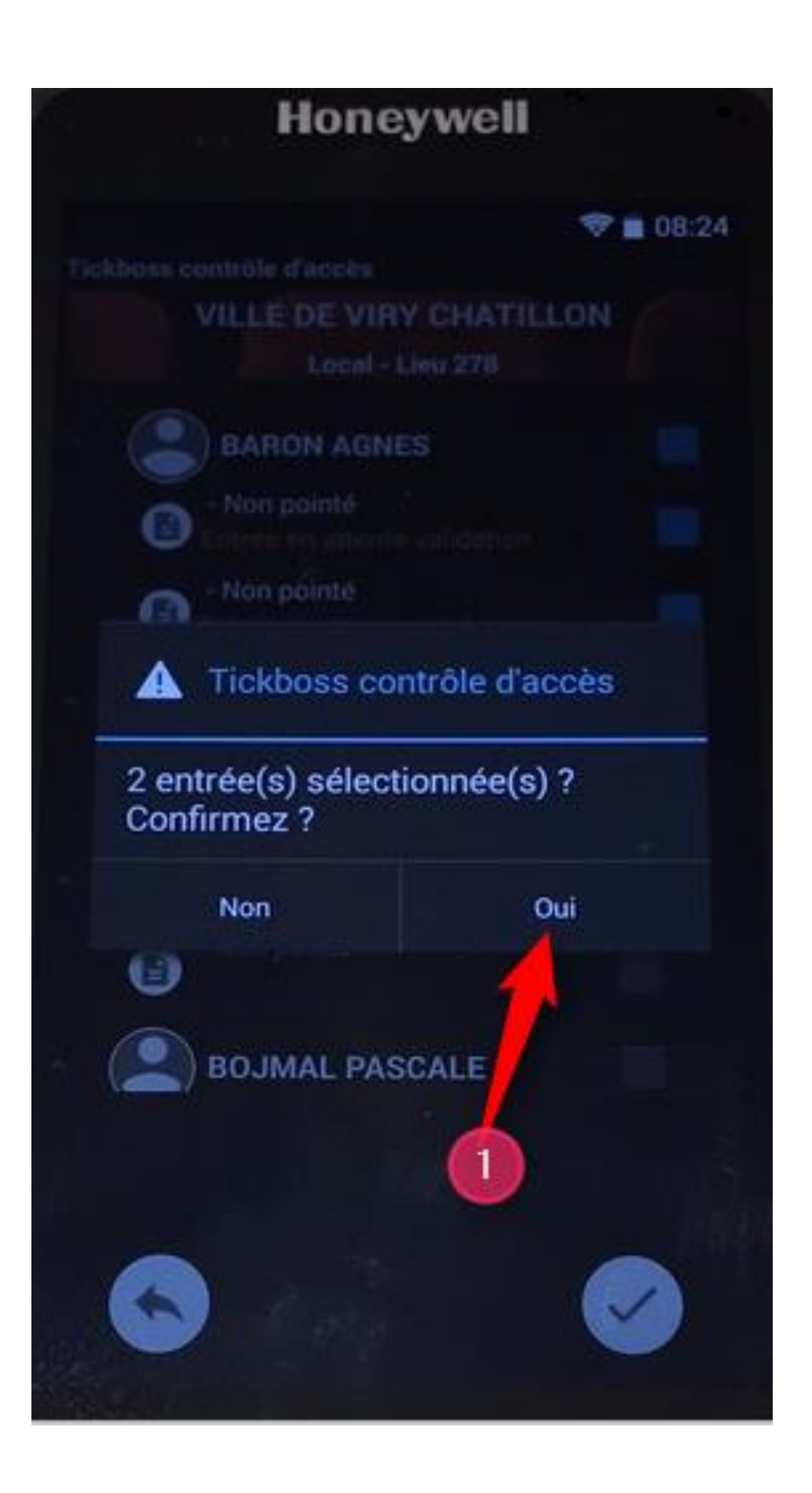

1

Confirmez le pointage manuel de cet acheteur

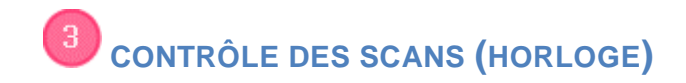

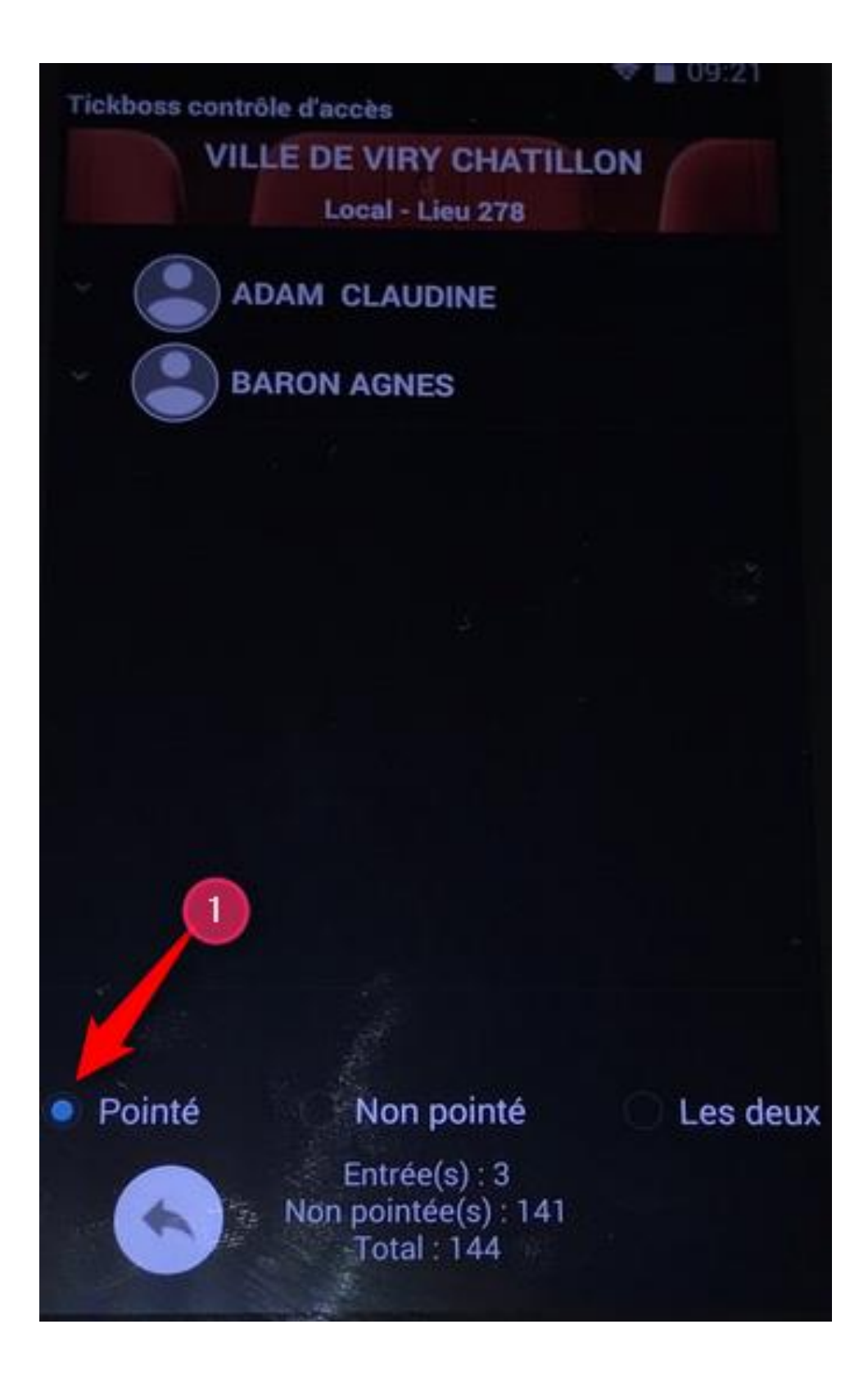

Sélectionnez « pointé » pour connaitre le nombre de billets contrôlés. Vous avez accès la liste des noms contrôlés.

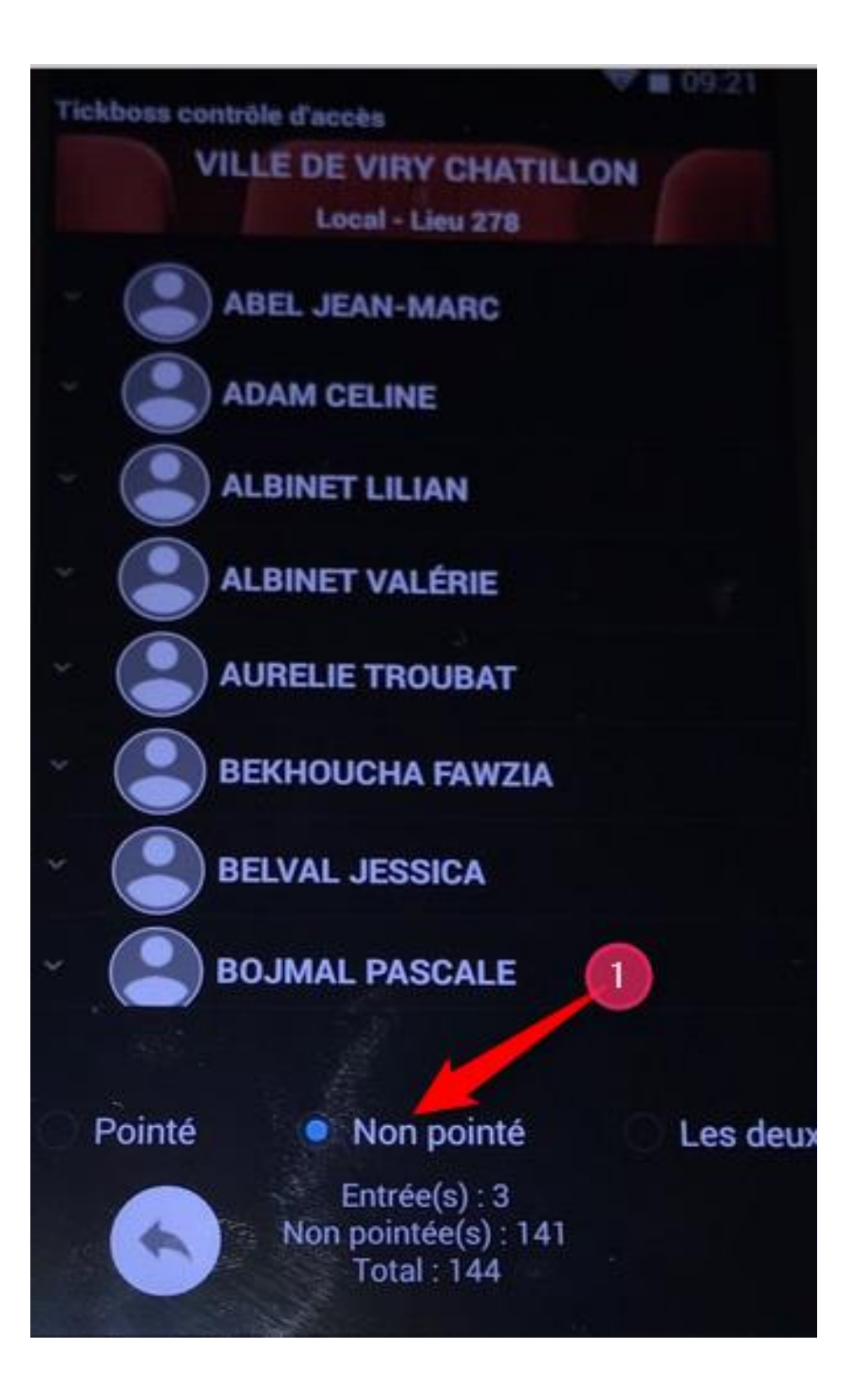

Sélectionné « non pointé » pour connaitre le nombre de billets non contrôlés. Vous avez également accès à la liste des noms non contrôlés.

#### Lecture d'un billet dématérialisé TICKBOSS

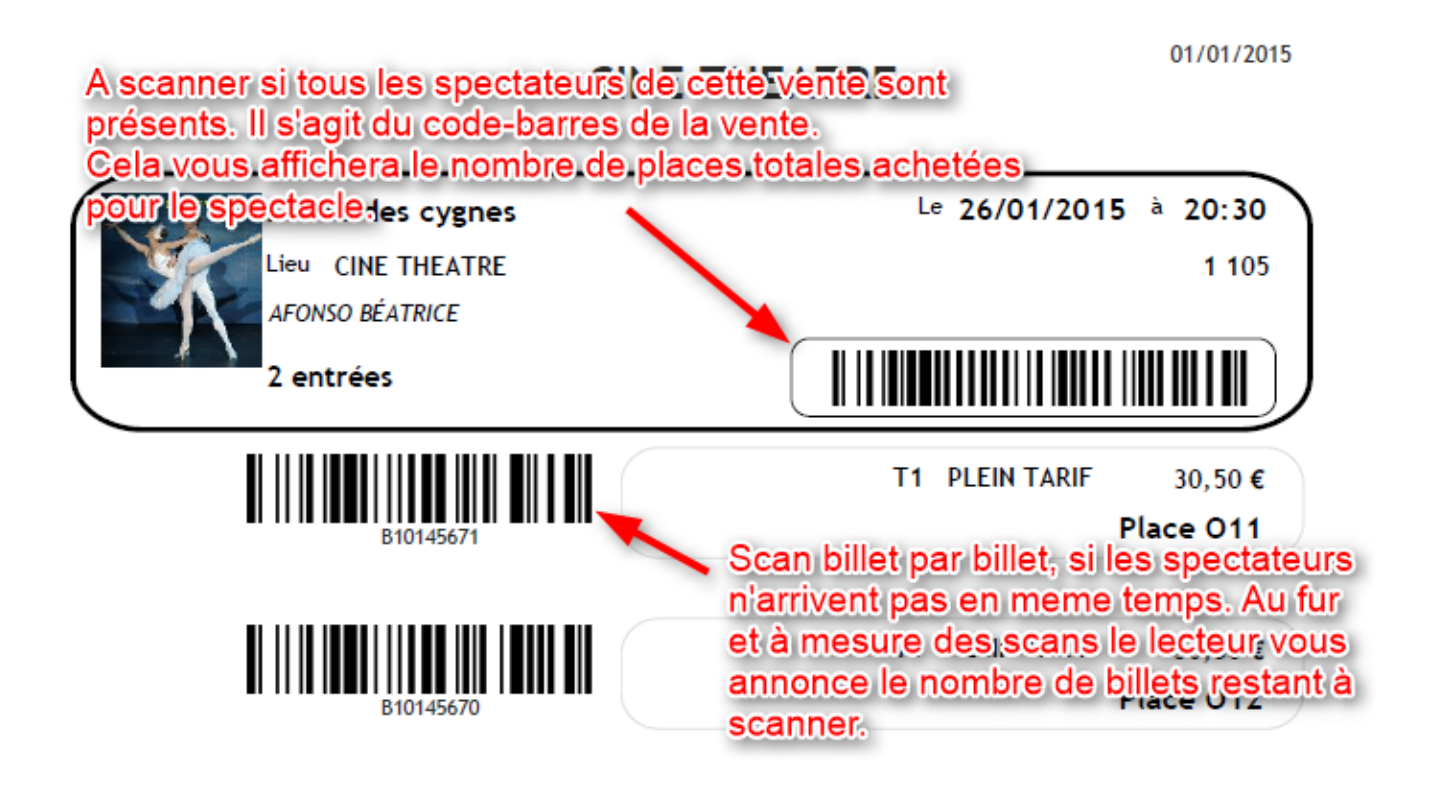

*Vous pouvez indifféremment scanner le code-barres GENERAL ou les codes-barres à l'unité. Le lecteur vous annoncera le nombre de billets scannés et le nombre restant.* 

*Vous avez la possibilité en cliquant sur l'icône ANNUAIRE d'effectuer une recherche à partir du nom et d'effectuer un pointage manuel si le spectateur a oublié ses ebillets.* 

*Vous avez la possibilité également d'annuler le dernier SCAN, en cas d'erreur ou si tous les spectateurs ne sont pas présents et que vous avez scanné le code-barres GENERAL par exemple.*